## Application Mobile APA PsycNET Mobile

Pour profiter de cette application, vous devez :

Installer l'application.
 Vous inscrire à l'aide d'une adresse courriel.

**1.** Installer l'application

L'application est disponible aux endroits suivants :

Pour Android :

https://play.google.com/store/apps/details?id=com.apa.psycnet&hl=fr

Pour *Iphone* :

https://itunes.apple.com/us/app/apa-psycnet-mobile/id687336132?mt=8

## 2. S'inscrire

<u>A.</u> Accédez à <u>PsycInfo</u> en passant par le site Web de la Bibliothèque.

**<u>B.</u>** De la page d'accueil, cliquez sur « *Authenticate Mobile*» (en haut à droite).

Authenticate Mob

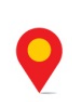

**<u>C.</u>** Vous devez remplir le formulaire comme suit et cliquez sur « *Authenticate* » :

| Authenticate Mobile X                                                                                                    |                                                                                          |
|----------------------------------------------------------------------------------------------------|------------------------------------------------------------------------------------------|
| Please make sure you have downloaded the mobile application you would like to<br>authenticate. SELECT MOBILE APPLICATIONS TO AUTHENTICATE                                                                                                    | ATTENTION : Assurez-vous<br>d'avoir sélectionné :                                        |
| ✓ Journals Pro      ✓ Psychotherapy      ✓ PsycNET Mobile                                                                                                    | PsycNET Mobile                                                                           |
|                                                                                                    | Accès :                                                                                  |
| Anti-Spam Protection<br>Saisissez le texte<br>Saisissez le texte<br>Saisiss | L'adresse courriel doit être<br>mémorisée pour se connecter à<br>l'application.          |
| Please click the "authenticate" button below. Once your email address is authenticated, you will receive an email. When prompted by the mobile application, please login using the above email address.                                                                                                    | Anti-Spam Protection :<br>Si ce menu n'apparaît pas sur<br>votre appareil mobile répétez |
|                                                                                                    | l'étape <u>C</u> à partir d'un <u>poste</u><br>informatique.                             |
| <b><u>D.</u></b> Authentifiez-vous à partir de votre appareil mobile à l'aide du bouton « <i>Login</i> ».                                                                                                    | E C                                                                                      |

Login

**Authentification:** 

À l'aide de l'adresse courriel.

| Login                                                                                  | Close                                                                         |
|----------------------------------------------------------------------------------------|-------------------------------------------------------------------------------|
| APA Members and others with an                                                         | APA PsycNET Gold, Gold+, or Platinur<br>ackage                                |
| Username                                                                               |                                                                               |
|                                                                                        |                                                                               |
|                                                                                        | Login                                                                         |
|                                                                                        |                                                                               |
| Students, faculty, and other individing institut                                       | duals with access through a campus of tional library                          |
| Students, faculty, and other individ<br>institut<br><u>Authenticat</u>                 | iduals with access through a campus of tional library tion Instructions       |
| Students, faculty, and other indivia<br>institut<br>Authenticat<br>Authenticated Email | iduals with access through a campus of tional library tion Instructions       |
| Students, faculty, and other indivininstitut<br>Authenticat<br>Authenticated Email     | iduals with access through a campus of<br>tional library<br>tion Instructions |
| Students, faculty, and other indivisinstitut<br>Authenticat<br>Authenticated Email     | iduals with access through a campus of<br>tional library<br>tion Instructions |

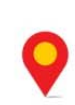

**Université Laval** Bibliothèque 1045, avenue de la Médecine **ATTENTION :** L'activation est bonne **pour 6 mois**. Vous devez répéter l'étape <u>**C**</u> pour maintenir votre accès.

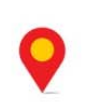

**Université Laval** Bibliothèque 1045, avenue de la Médecine